# ຄູ່ມືການນຳໃຊ້ງານ

## Application Thaigpstracker Tracking System

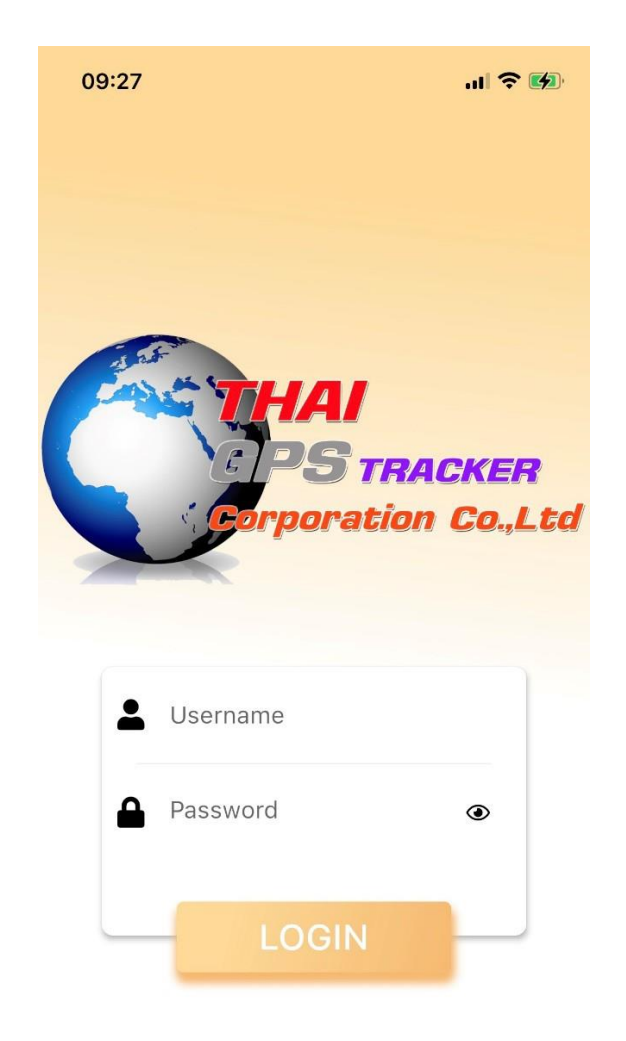

ເຂົ້າສູ່ລະບົບເພື່ອເປີດນຳໃຊ້ງານ

- ຂໍ້ມູນການເຂົ້າໃຊ້ງານດ້ວຍວິທີການນຳ Username ແລະ Password ທີ່ໄດ້ມາ ນຳມາກອກ ໃສ່ຂໍ້ມູນ ເພື່ອເຂົ້າສູ່ລະບົບ 1 ໜ້າແລກແມ່ນ Dashboard ແມ່ນຈະເປັນໜ້າສະແດງລາຍການ ຈຳນວນລົດ ແລະ ສະຖານນະທັງໝົດ ແມ່ນຈະມີລາຍການດັ່ງນີ້ດັ່ງນີ້ ,

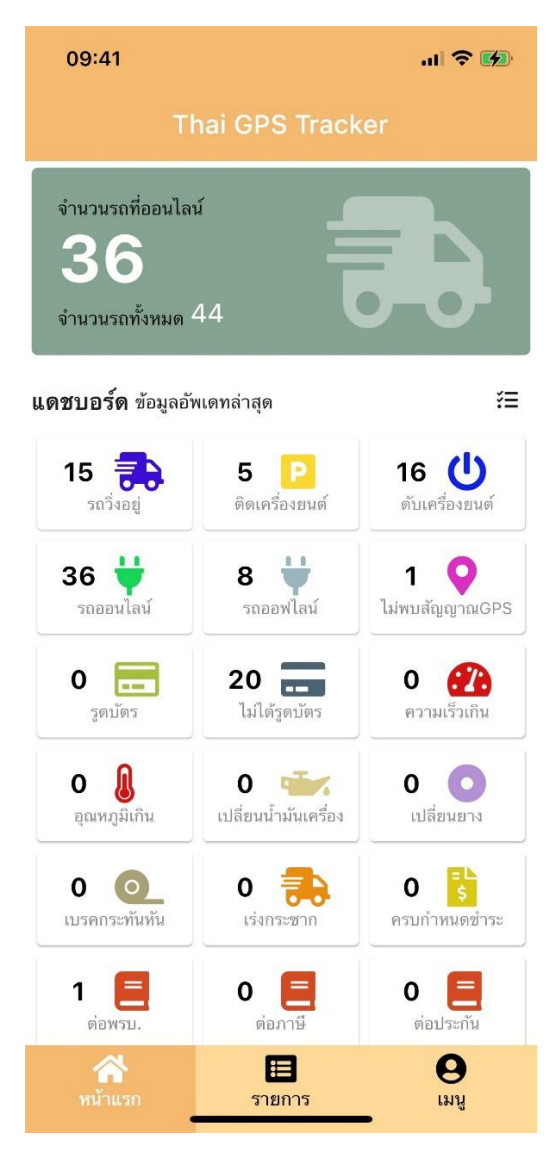

ຈຳນວນທີ່ອອນໄລ, ຈຳນວນລືດທີ່ເມີຢູ່ ໃນລະບົບ, ຈຳນວນລືດທີ່ແລ່ນຢູ່, ຈຳນວນລືດຕິດເຄື່ອງຍົນ, ຈຳນວນລົດດັບເຄື່ອງ ຍົນ, ຈຳນວນລົດທີ່ອອນໄລ, ຈຳນວນລົດທີ່ອອຟໄລ, ຈຳນວນລົດທີ່ບໍ່ເຫັນສັນຍານGPS, ຈຳນສນລົດທີ່ລຸດບັດ, ຈຳນວນລົດທີ່ບໍ່ໄດ້ລຸດບັດ, ຈຳນວນລົດ ທີ່ຂັບໄວເກີນກຳນົດ, ຈຳນວນລົດທີ່ມີອຸນຫະພູມເກີນກຳນົດ, ຈຳນວນລົດທີ່ຮອດເວລາປ່ຽນນ້ຳມັນເຄື່ອງ, ຈຳນວນລົດທີ່ຮອດເວລາປ່ຽນຢາງ, ຈຳນວນ ລົດທີ່ມີການເບກກະທັນຫັ້ນ, ຈຳນວນລົດທີ່ເລັ່ງແຮງ, ຈຳນວນລົດທີ່ຄົບກຳນົດສຳລະຄ່າບໍລິການ, ຈຳນວນລົດຮອດເວລາຕໍ່ ພລບ, ຈຳນວນລົດຮອດ ເວລາຕໍ່ພາສີ, ນຳນວນລົດຮອດເວລາຕໍ່ປະກັນໄພ 1.1 ເມື່ອກົດເຂົ້າສະຖານະ ລະບົບຈະສະແດງລາຍການຊັບສິນທີ່ຢູ່ໃນສະຖານະນັ້ນທີມີໃນລະບົບທັງໜົດຂຶ້ນມາ

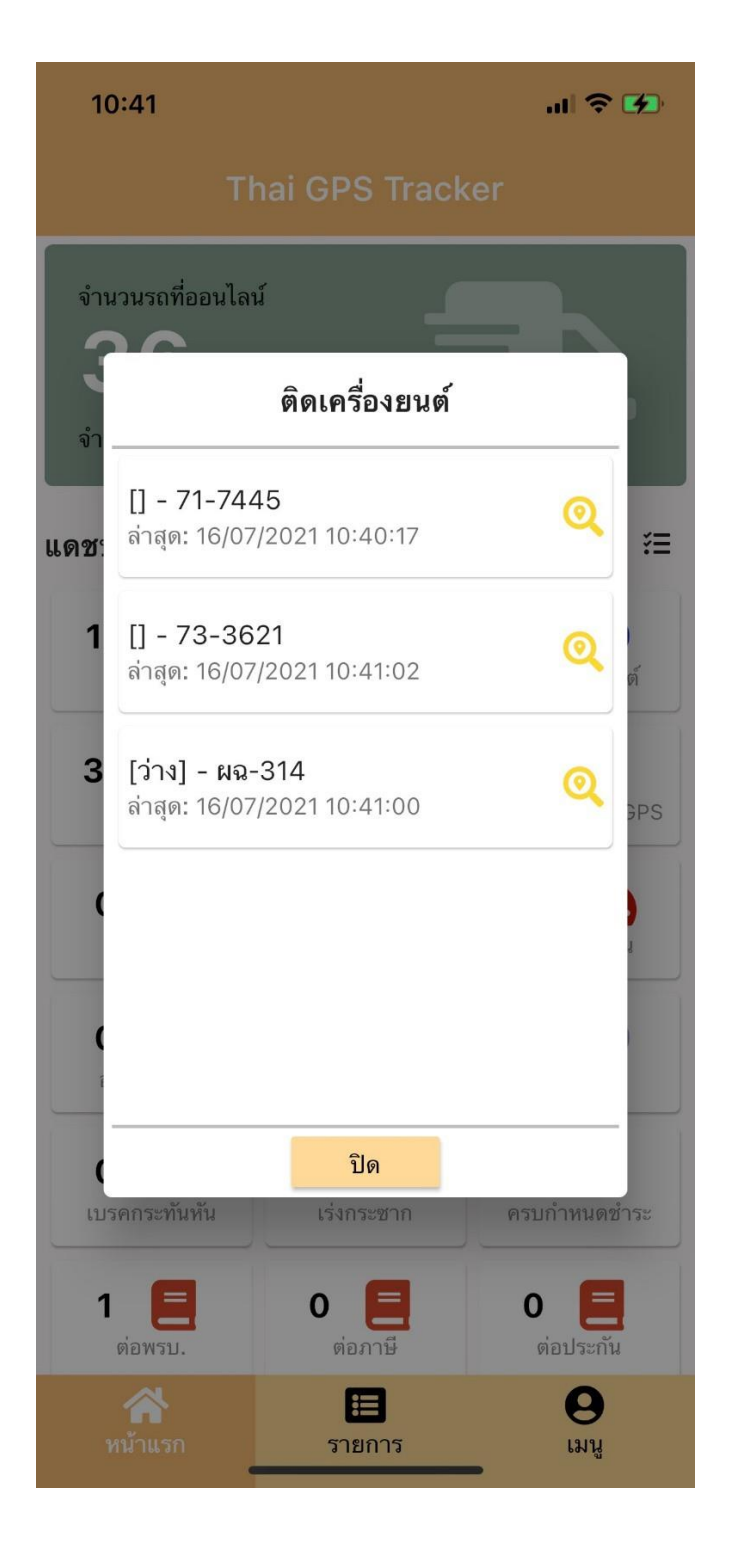

1.2 ເມື່ອກິດເຂົ້າມ້ອງຊັບສິນ ໃນສະຖານະທີ່ເລືອກໃນຫົວຂໍ້1.1 ລະບົບຈະສະແດງແຜນທີ່ປັດຈຸບັນທີ່ ຊັບສິນຢູ່ ແບບ Realtime

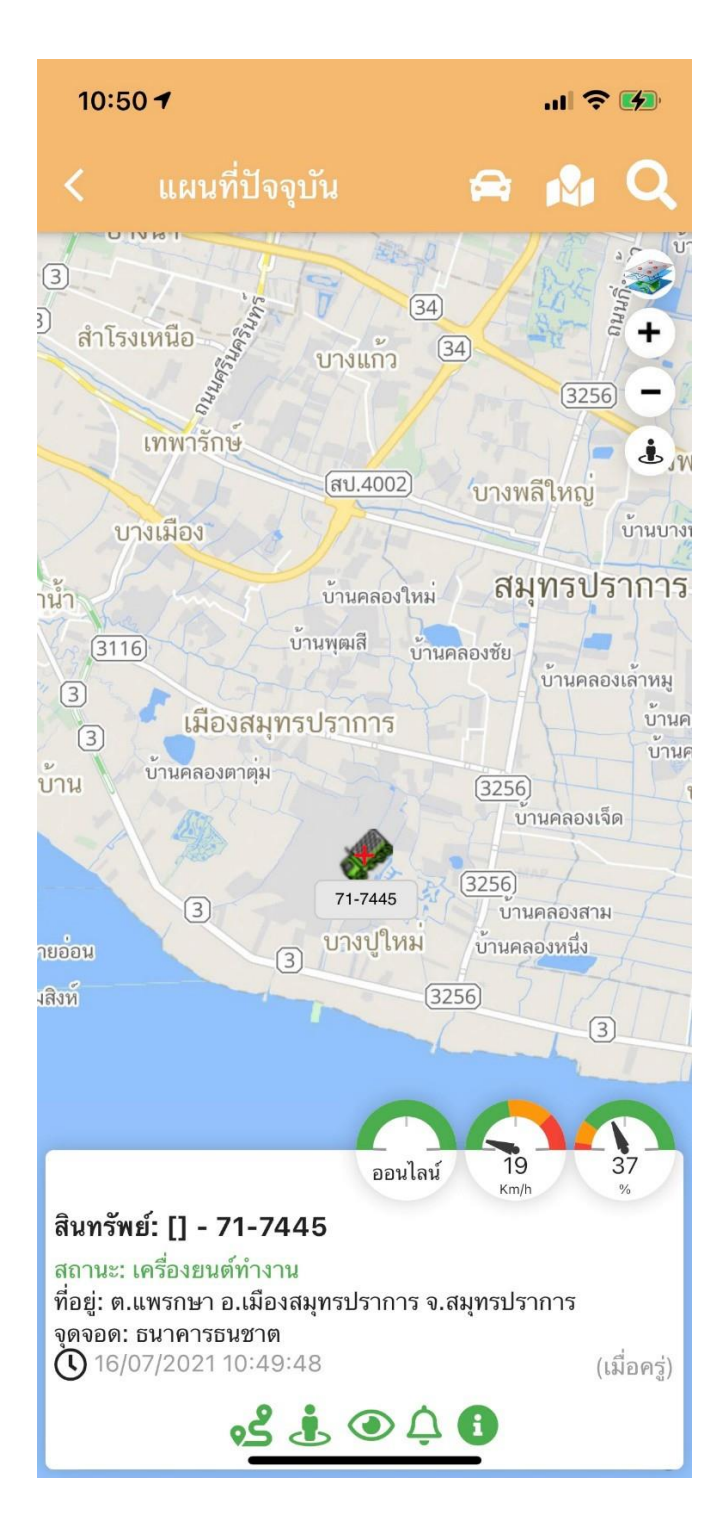

### 1.3 ໜ້າແລກ Dashboard ແມ່ນສະແດງຫົວຂໍ້ຈຳນວນຊັບສິນ(PIE CHART)

- ຈະສະແດງຈຳນວນລົດທີ່ອອນໄລທັງໜົດທີ່ມີໃນລະບົບ ແລະ ຈຳນວນລົດອອຟໄລທີ່ມີໃນລະບົບ

### 1.4 ຫົວຂໍ້ສະແດງຈຳນວນສະຖານະຊັບສິນອອນໄລໃນຮຸບແບບ (PIE CHART)

-ຈະສະແດງຈຳນວນລົດອອນໄລທັງໜົດໃນລະບົບທີ່ຂຶ້ນສະຖານະວ່າໃຊ້ງານ ດັບເຄື່ອງຍົນ, ຕິດເຄື່ອງຍົນ, ສະຖານະກຳລັງຂີ່ລົດ

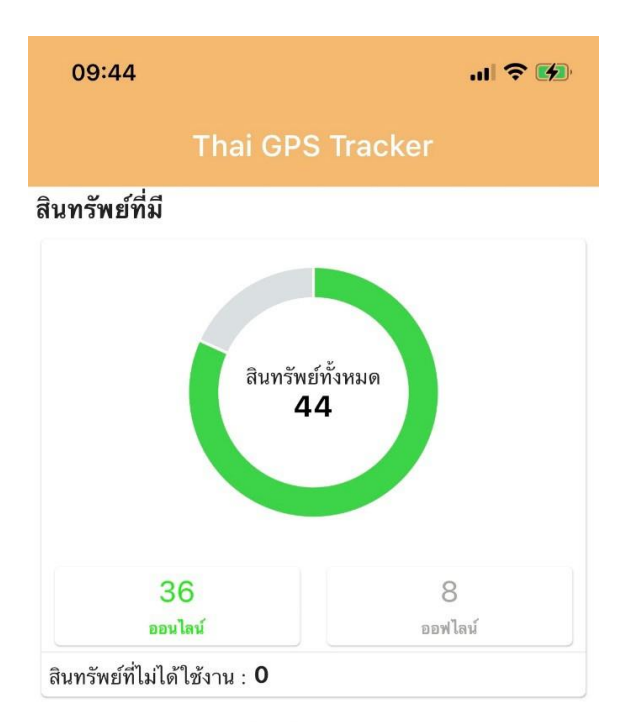

สถานะสินทรัพย์ออนไลน์

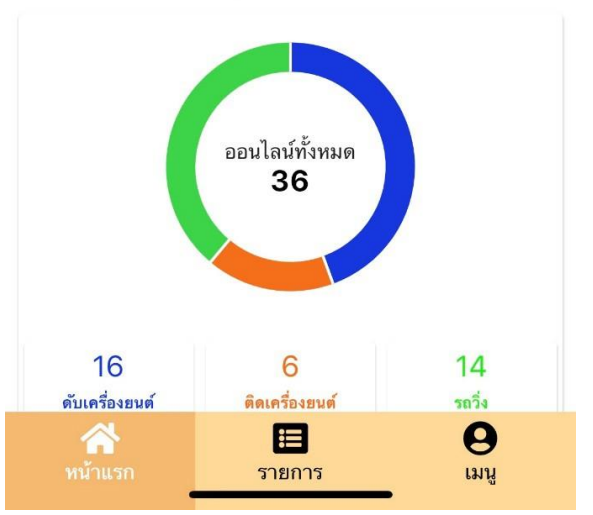

| 09:41                                 |                      | .dl 🗢 💋                        | 11:09                  | ul 🗢 🖿 |
|---------------------------------------|----------------------|--------------------------------|------------------------|--------|
| т                                     | hai GPS Track        |                                | < ข้อมูลแดชบอร์ด       |        |
| จำนวนรถที่ออนไล                       | น์ 🖌                 |                                | 💡 ไม่พบสัญญาณGPS       |        |
| 36                                    |                      |                                | 📰 รูดบัตร              |        |
| จำนวนรถทั้งหมด                        | 44                   | <b></b>                        | ไม่ได้รูดบัตร          |        |
| <b>แดชบอร์ด</b> ข้อมูลอั <sup>ร</sup> | พเดทล่าสุด           | → [=]                          | î ความเร็วเกิน         |        |
| 15 🛋                                  | 5 🖸                  | 16 (I)                         | 🔒 อุณหภูมิเกิน         |        |
| รถวิ่งอยู่                            | ติดเครื่องยนต์       | ดับเครื่องยนต์                 | 🐨 เปลี่ยนน้ำมันเครื่อง |        |
| 36 븆                                  | 8                    |                                | 💿 เปลี่ยนยาง           |        |
|                                       | วรเยยพเสน            | เมพบสญญาณ695                   | 0 เบรดกระทันหัน        |        |
| <b>0</b>                              | <b>20</b>            | 0 <b>เวิร์</b><br>ความเร็วเกิน | 訣 เร่งกระซาก           |        |
| ο 🔒                                   | 0 🐨                  | 0                              | รื่ ครบกำหนดชำระ<br>ร  |        |
| อุณหภูมิเกิน                          | เปลี่ยนน้ำมันเครื่อง | เปลี่ยนยาง                     | 📒 ต่อพรบ.              |        |
| 0 💽                                   | 0 💼<br>ເร່งกระชาก    | <b>0 ระ</b><br>ครบกำหนดชำระ    | 📒 ต่อภาษี              |        |
| 1 🖪                                   | 0 🖪                  | 0                              | 📒 ต่อประกัน            |        |
| ต่อพรบ.                               | ต่อภาษี              | ต่อประกัน                      |                        |        |
| <b>รร</b><br>หน้าแรก                  | <b>:</b><br>รายการ   | ເມນູ                           | ตกลง                   |        |

1.5 ໃນໜ້າທຳອິດ Dashboard ແມ່ນສາມາດປັບແຕ່ງໃຫ້ສະແດງສະຖານະຕາມທີ່ຕ້ອງການໄດ້ໂດຍການຄືກເຂົ້າທີ່ icon<sup>¥</sup>≡ ລະບົບຈະສະແດງໜ້າຕັ້ງຄ່າຂໍ້ມູນສະແດງໃນໜ້າ Dashboard ຂຶ້ນມາ ຈະສາມາດເລືອກປັບສະຖານະ ໄດ້ວ່ຢາກ ໃຫ້ສະຖານະໃດສະແດງໃນໜ້າ Dashboard ດ້ວຍການຄີກເຂົ້າ ເປີດ/ປິດ ຕາມສະຖານນະນັ້ນ ແລະ ກົດ ຕົກລົງ

2. ໜ້າລາຍການ ຈະແມ່ນໜ້າສະແດງລາຍລະອຽດຂໍ້ມຸນຂອງລາຍການຊັບສິນທີ່ມີຢູ່ໃນລະບົບແບບ Real-Time

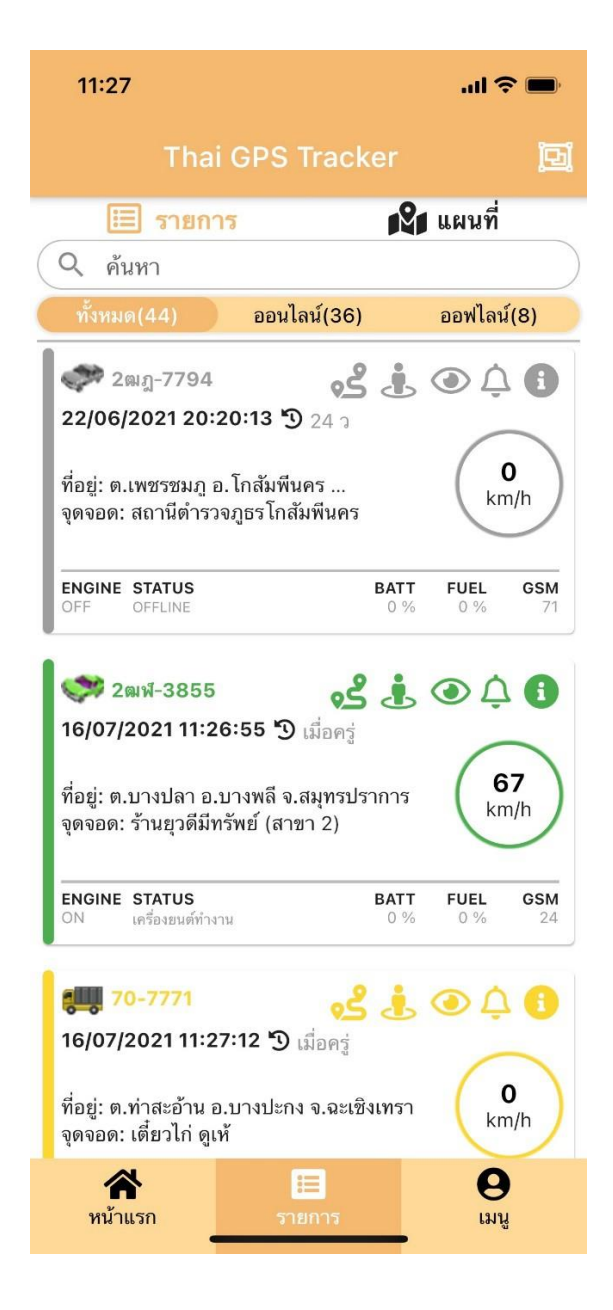

**2.1** ແຫ່ບລາຍການ
 ເທັບລາຍການ

 ມີຢູ່ຫັງໜົດແບບ
 Real-Time ສາມາດເລືອກຕາມຕົວເລືອກໄດ້ໂດຍມີ3ຕົວເລືອກ

 ທັນແຂ(44)
 ຄອນໄສ້(36)

 ຄອນໄສ້(8)
 ມີ ສະແຕງທັງໜົດ,ສະແຕງລົດອອນໄລ, ສະແຕງ

 ລົດອອຟໄລ

### 

ແມ່ນເຄື່ອງມືນຳທາງໄປຫາຊັບສິນຈາກຕຳແນ່ງປັດຈຸບັນລະບົບຈະ Link ໄປຫາGoogle Map ເພື່ອທີ່ຈະນຳທາງໄປຫາຊັບສິນ ນະ ເວລານັ້ນ

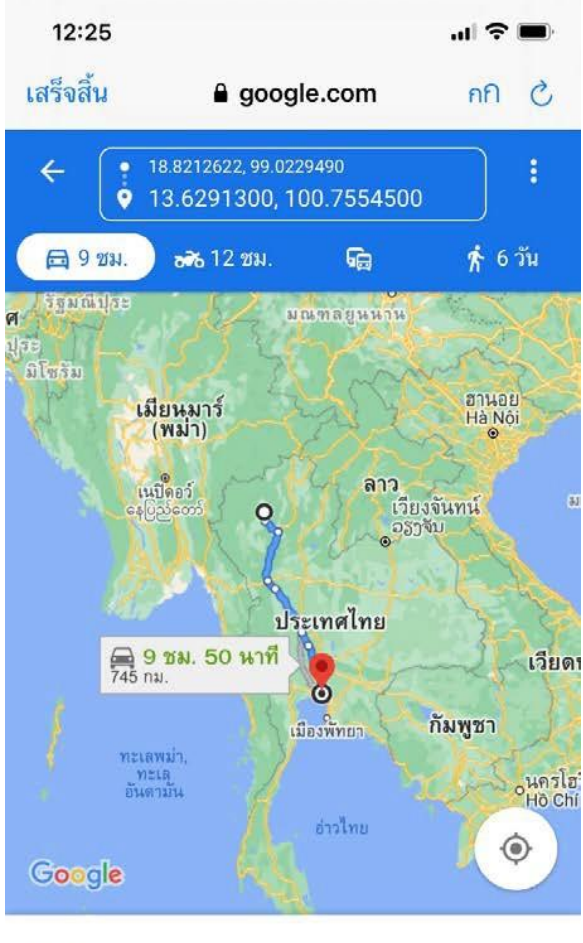

<mark>9 ชม.</mark> (718 กม.)

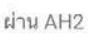

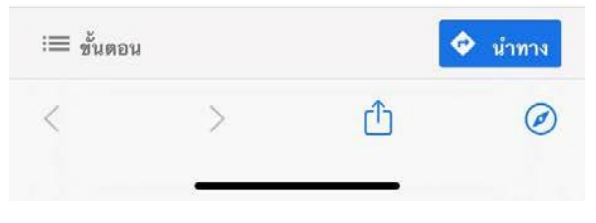

ເຄື່ອງມືສະແດງແຜນທີ່ແບບ Street View ໂດຍລະບົບ Link ໄປຫາ Google Street

View ຕຳແນ່ງປັດຈຸປັນຂອງຊັບສິນແບບ Real-Time

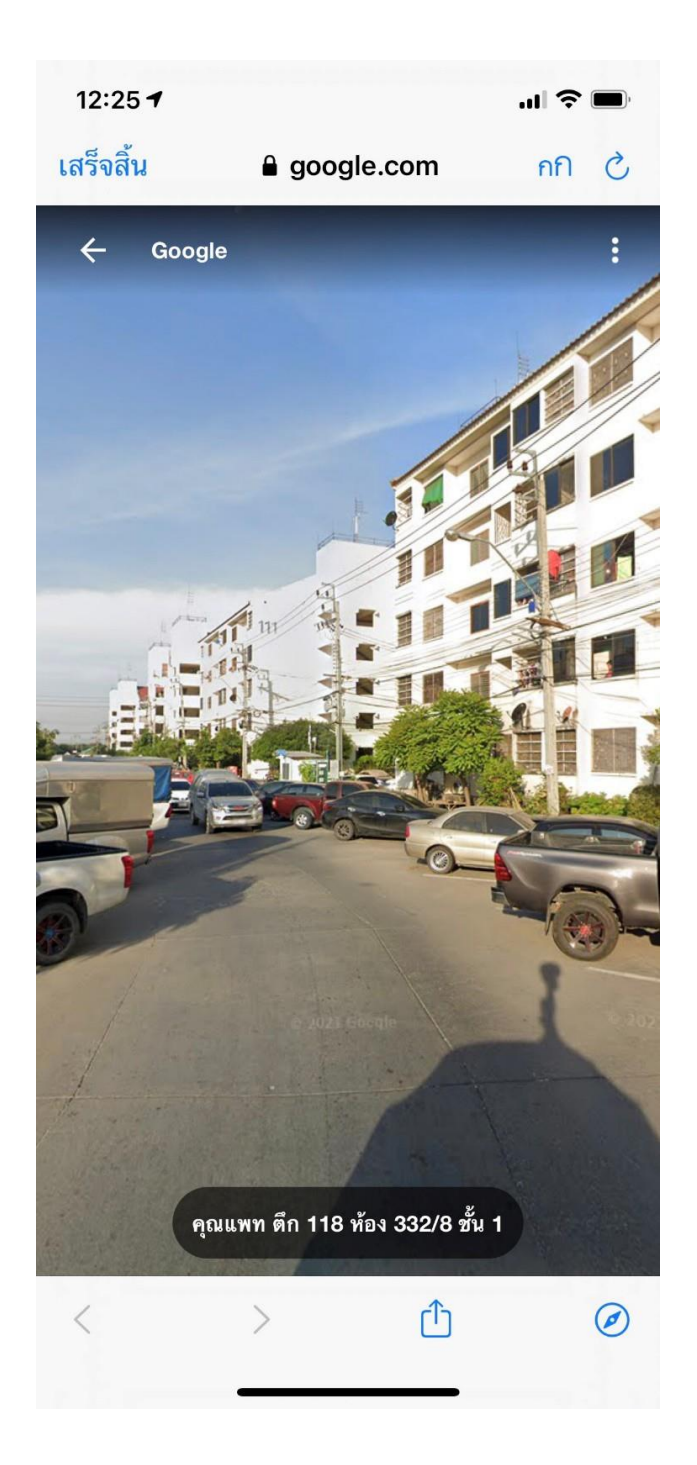

💿 ເຄື່ອງມືສະແດງຂໍ້ມຸນຍ້ອນຫລັງຂອງຊັບສິນທີ່ເຄີຍເລືອກ

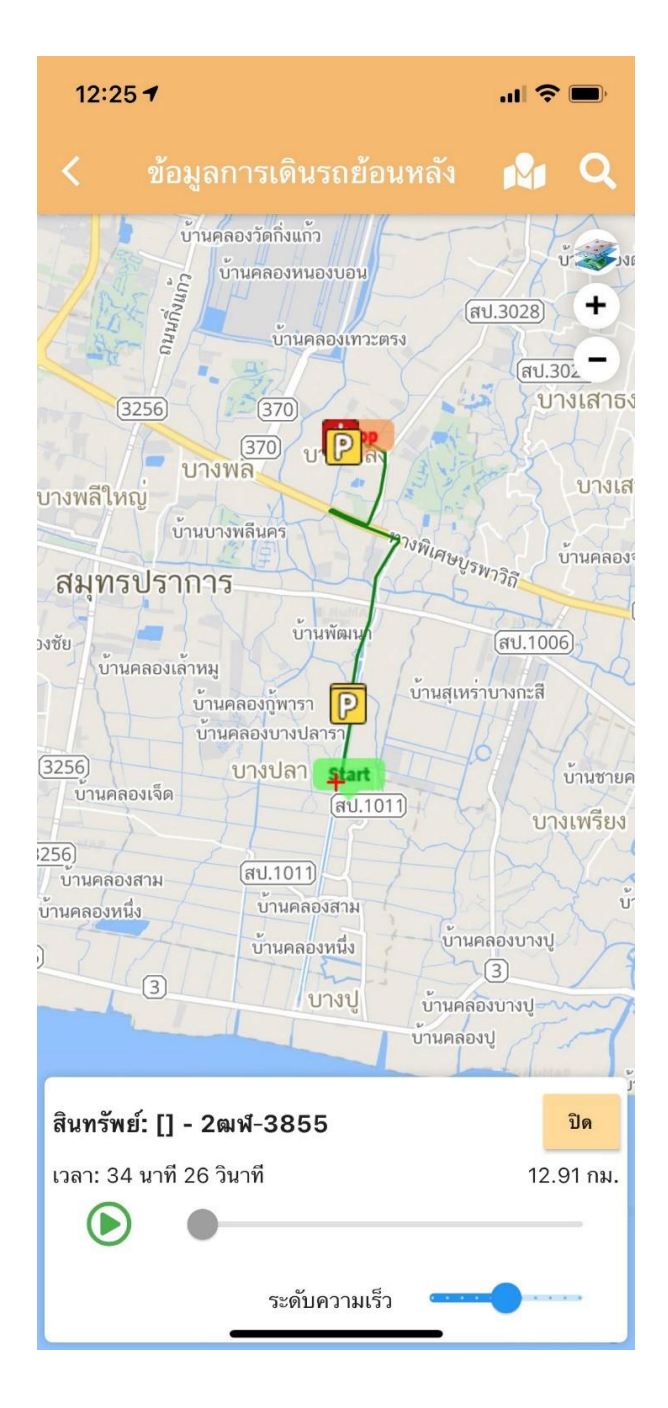

🗘 ເຄື່ອງມືສະແດງການແຈ້ງເຕືອນຂອງການບຳລຸງຮັກສາ ຫຼື ແຈ້ງເຕືອນຕາມ ສະຖານນະທີ່ມີໃນລະບົບ

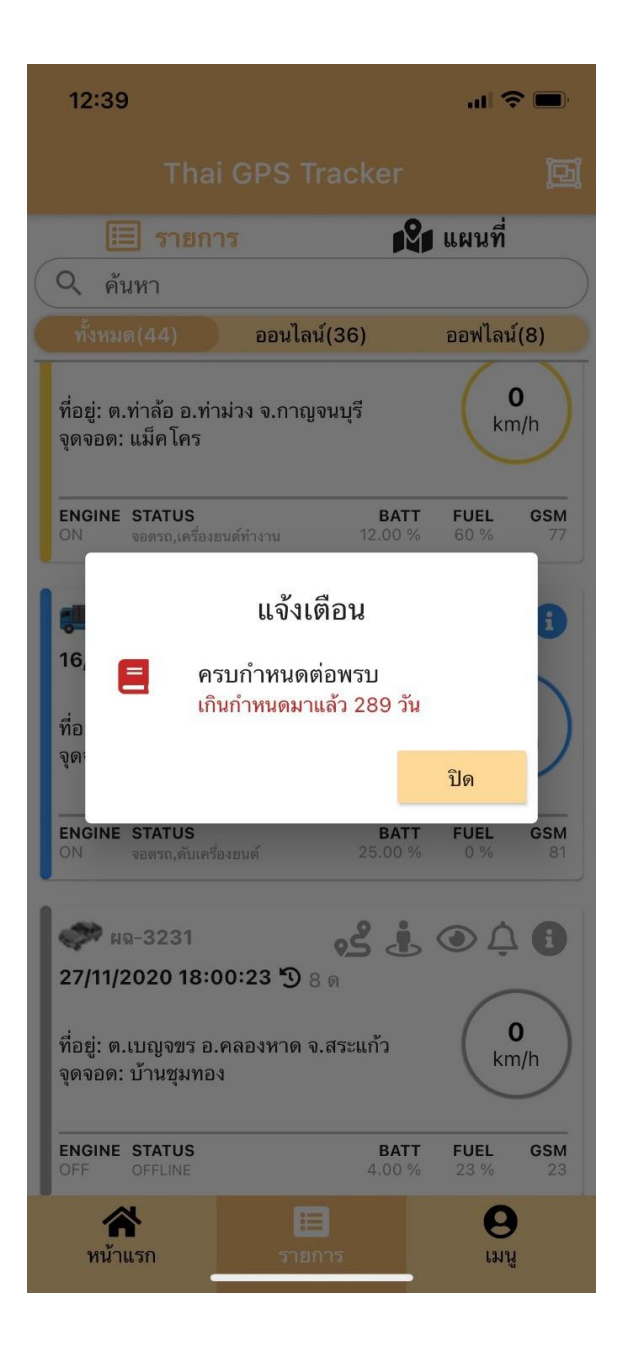

💿 ເຄື່ອງມືສະແດງຂໍ້ມູນລາຍລະອຽດຂອງຊັບສິນ

| 12:26 -                                                                                                    | . II 🗢 🔲                                    |
|----------------------------------------------------------------------------------------------------|---------------------------------------------|
| ข้อ                                                                                                    | อมูลรายละเอียด                              |
|                                                                                                    |                                             |
| ชื่อสินทรัพย์                                                                                                  |                                             |
| เวลา                                                                                                    | 16/07/2021 12:25:58<br>( GSM:48%   Sat:12 ) |
| ป้ายทะเบียน                                                                                                    | 2ฒฬ-3855                                    |
| เลขไมล์                                                                                                    | 0                                           |
| ความเร็ว                                                                                                    | 0                                           |
| อุณหภูมิ                                                                                                    | ไม่ระบุ                                     |
| ระดับเชื้อเพลิง                                                                                                | Oil:0%, Gas:ไม่ระบุ                         |
| สถานะ                                                                                                    | จอดรถ,ดับเครื่องยนต์                        |
| แบตเดอร์รี่                                                                                                    | 0                                           |
| ทิศทาง                                                                                                    | 344°                                        |
| น้ำมันเครื่อง                                                                                                  | 0                                           |
| ยางรถยนต์                                                                                                    | 0                                           |
| ละติจูด/ลองจิจูด                                                                                               | 13.629130,100.755450                        |
| ตำแหน่งปัจจุบัน                                                                                                | ต.บางโฉลง อ.บางพลี<br>จ.สมุทรปราการ         |
| จอดดับเครื่องล่าสุด                                                                                            | 16/07/2021 12:26:43<br>(เมื่อครู่)          |
| จอดติดเครื่องล่าสุด                                                                                            | 16/07/2021 12:25:58<br>(1 นาที)             |
|                                                                                                    | ปิด                                         |
|                                                                                                    |                                             |
| Construction of the second second second second second second second second second second second second second |                                             |

### ເຮົາສາມາດເລືອກພິມຄົ້ນຫາຊັບສິນຕາມຄວາມຕ້ອງການໄດ້ໂດຍເລືອກ ຫົວຂໍ້ຄົ້ນຫາ ຈາກນັ້ພິມລົງໃນຊ່ອງຄົ້ນຫາ

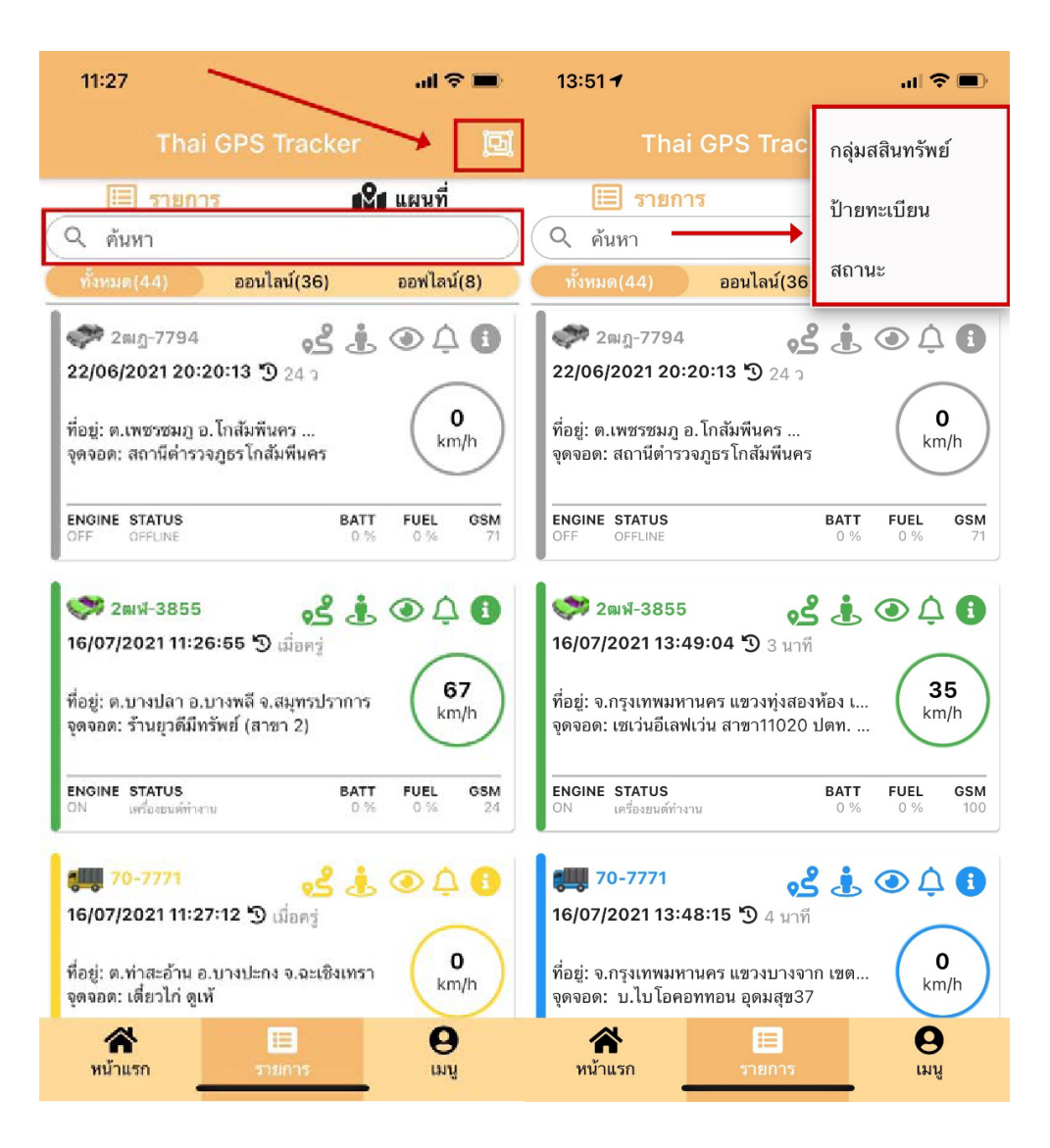

2.2 ແຫ່ບແຜນທີ່ 📽 ແຜນที่ ລະບົບຈະສະແດງຂໍ້ມູນຕຳແນ່ງປັດຈຸປັນ ຂອງຜູ້ໃຊ້ງານ ແລະ ຈະມີແຖບເຄື່ອງມືດັ່ງນີ້ 😂 🙆 🔍

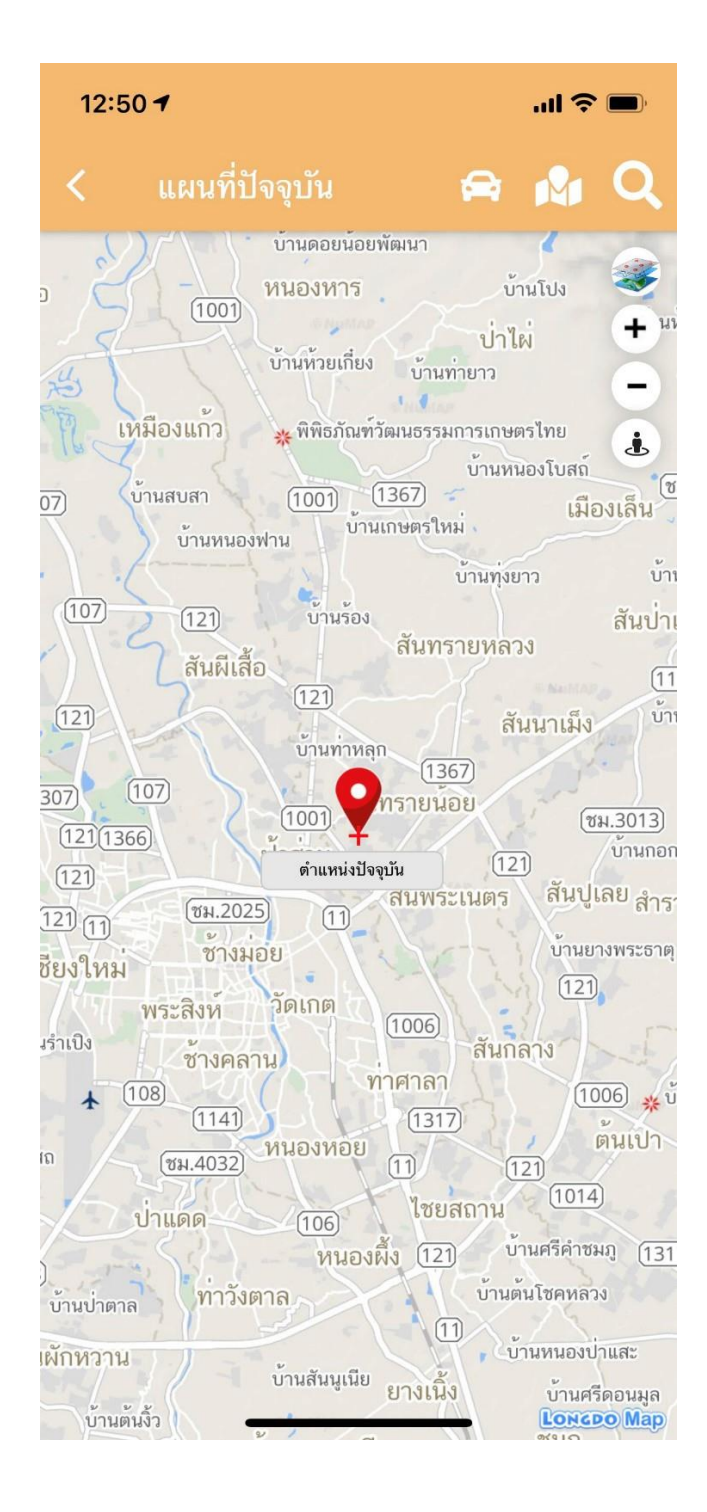

### **2.2.1** ເຄື່ອງມືສະແດງຊັບສິນທັງໝົດ<sup>ອີ</sup>ລະບົບຈະສະແດງຂໍ້ມູນຊັບສິນທັງໝົດທີ່ມີຢູ່ໃນລະບົບ

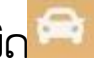

ມາສະແດງຢູ່ແຜນທີ່ປັດຈຸປັນແບບReal-Time

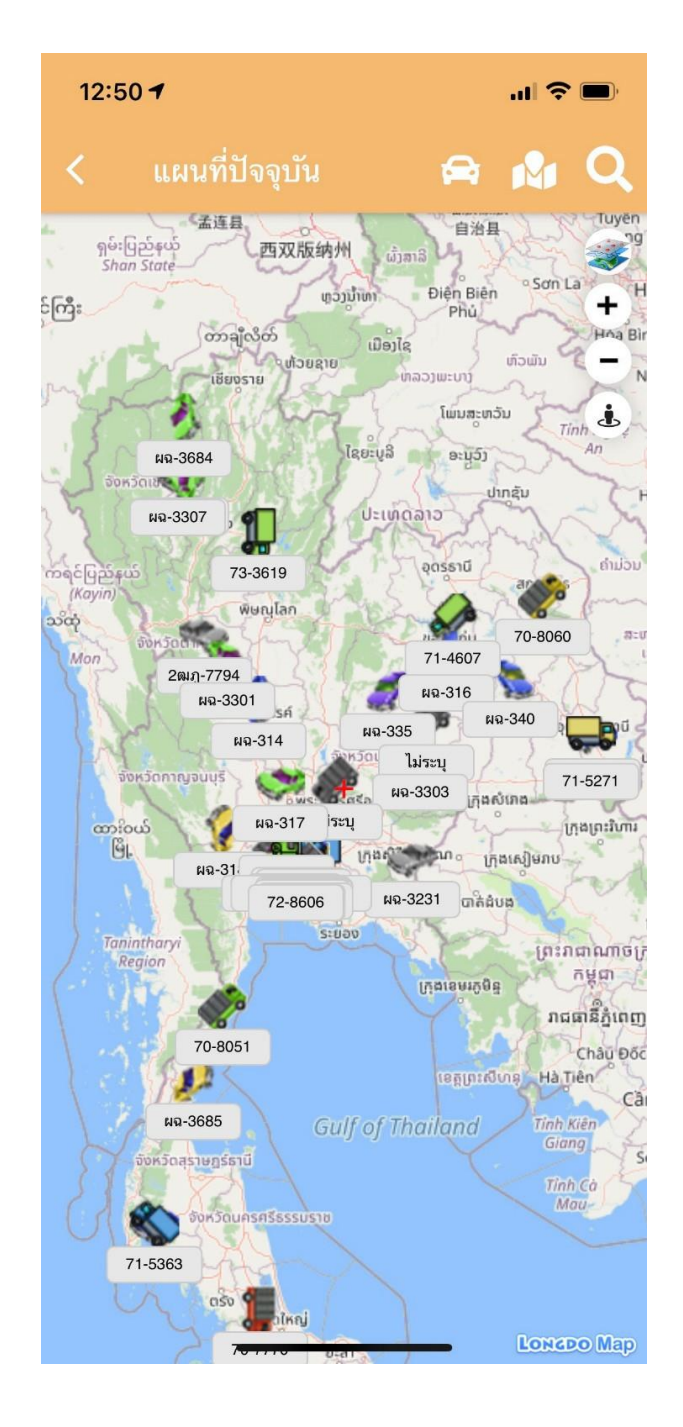

ເຄື່ອງມືສະແດງຂໍ້ມູນທີ່ຢູ່ຕຳແນ່ງຕາມຈຸດຈອດ 🏧 POI ທີ່ທຳການສ້າງໄວ້ໃນ ລະບົບ

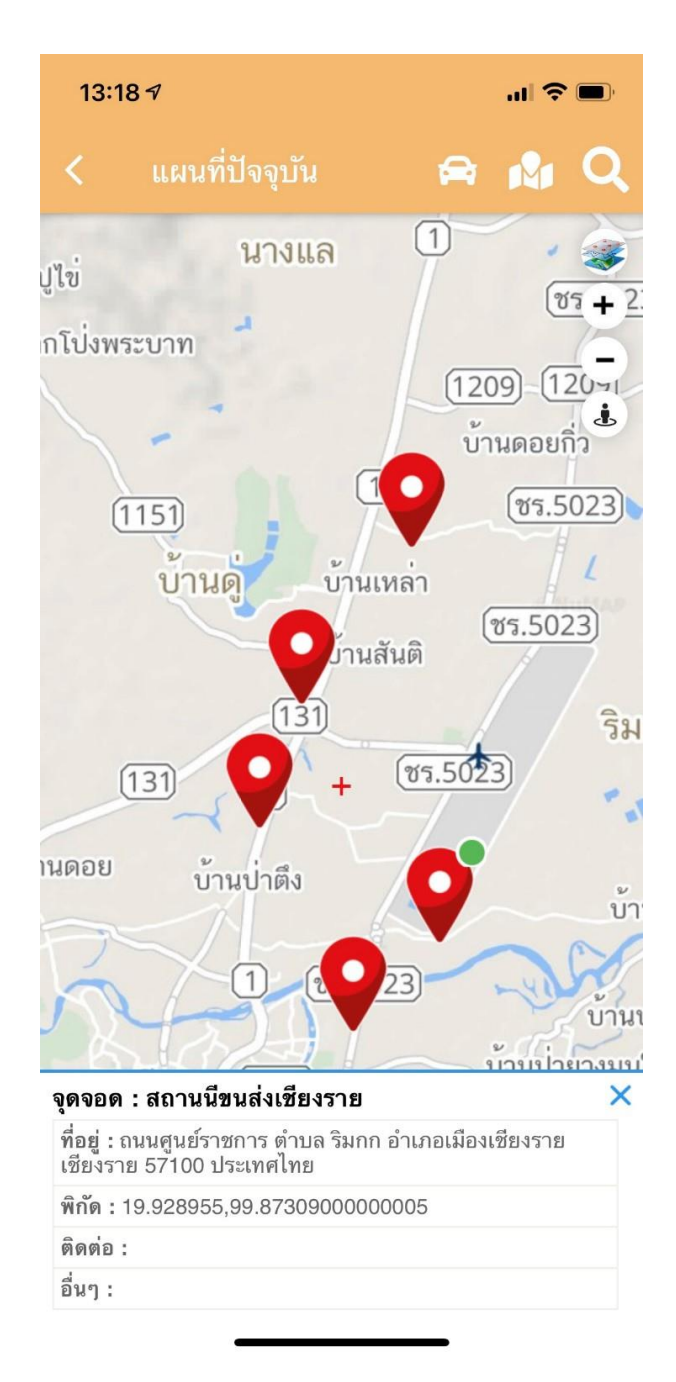

ເຄື່ອງມືສະແດງລາຍການຊັບສິນ<sup>ເ</sup> ເມື່ອຄິກທີ່ລາຍການຊັບສິນ ຈະສະແດງໜ້າຕຳແນ່ງຂອງລົດແບບ Real-Time

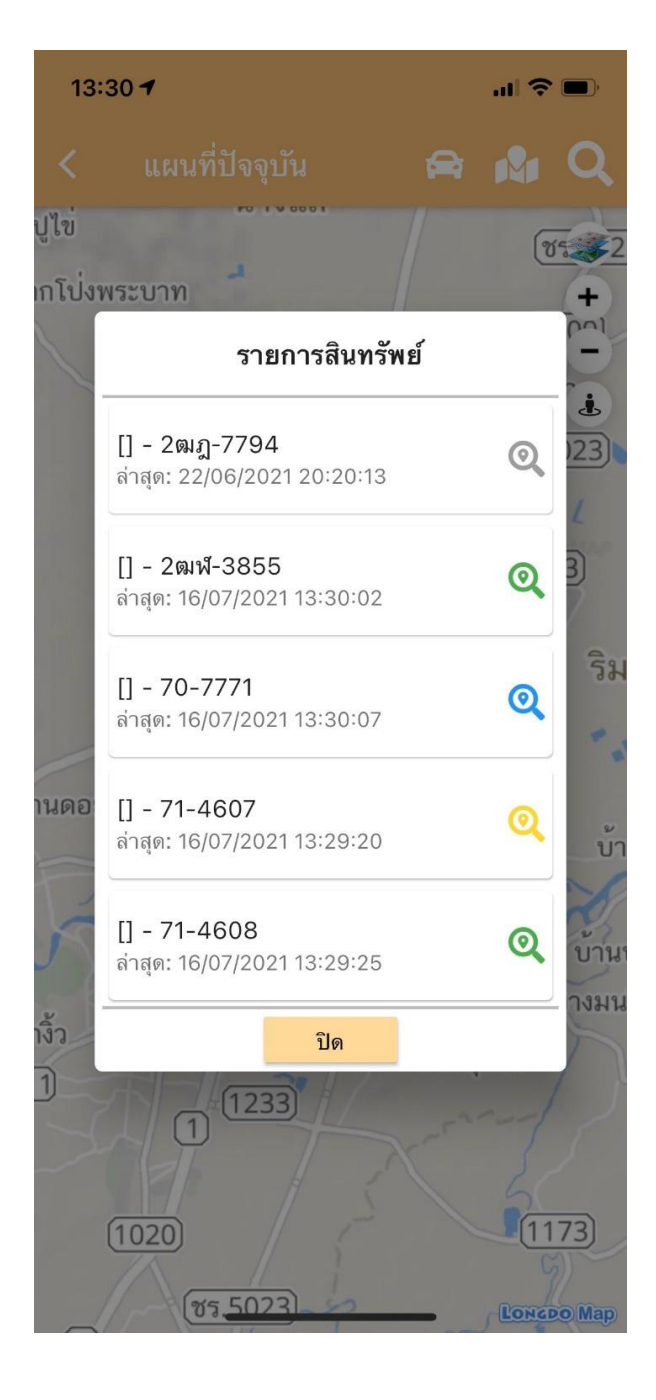

### ເຄື່ອງມືໃນການເລືອກເບິ່ງແຜນທີ່ ໂດຍຈະມີ3ແບບ

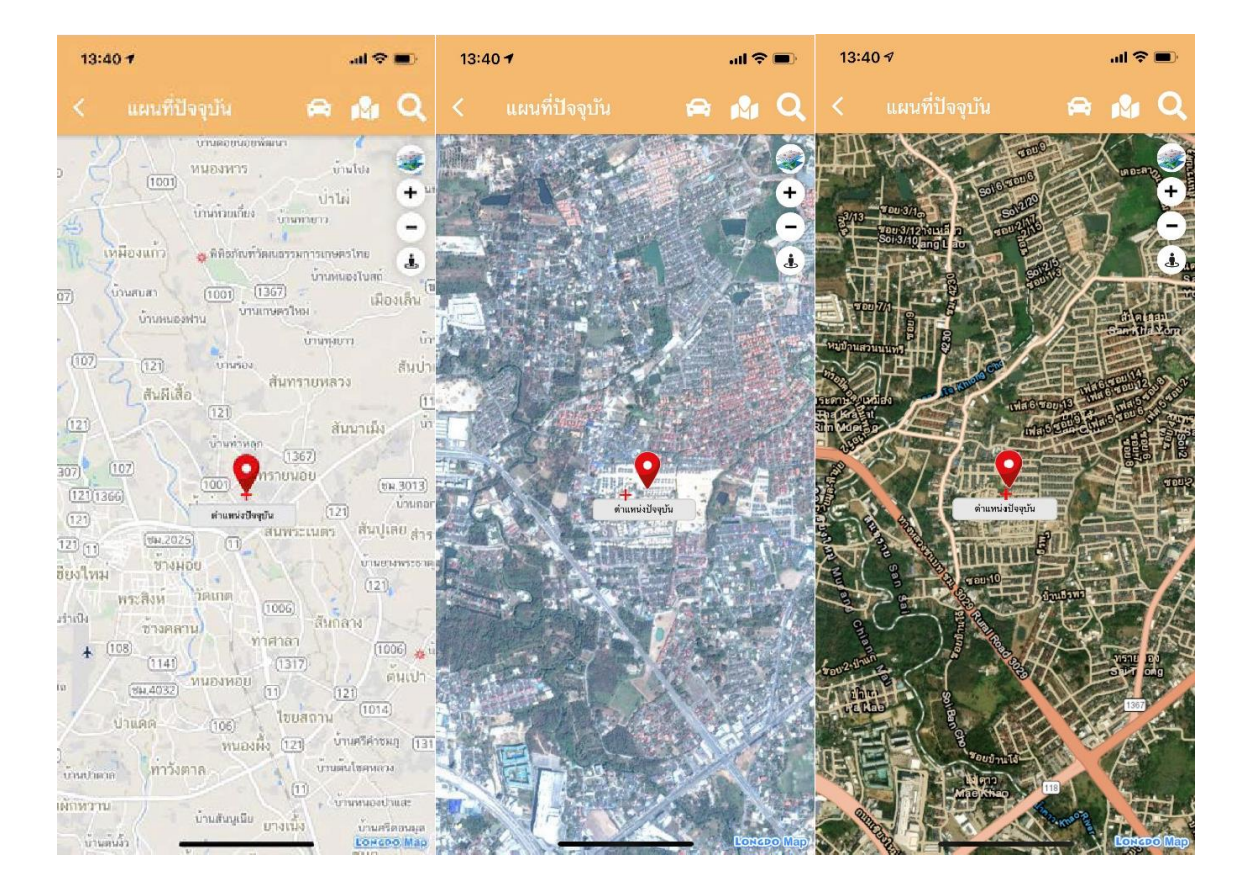

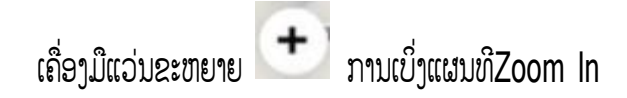

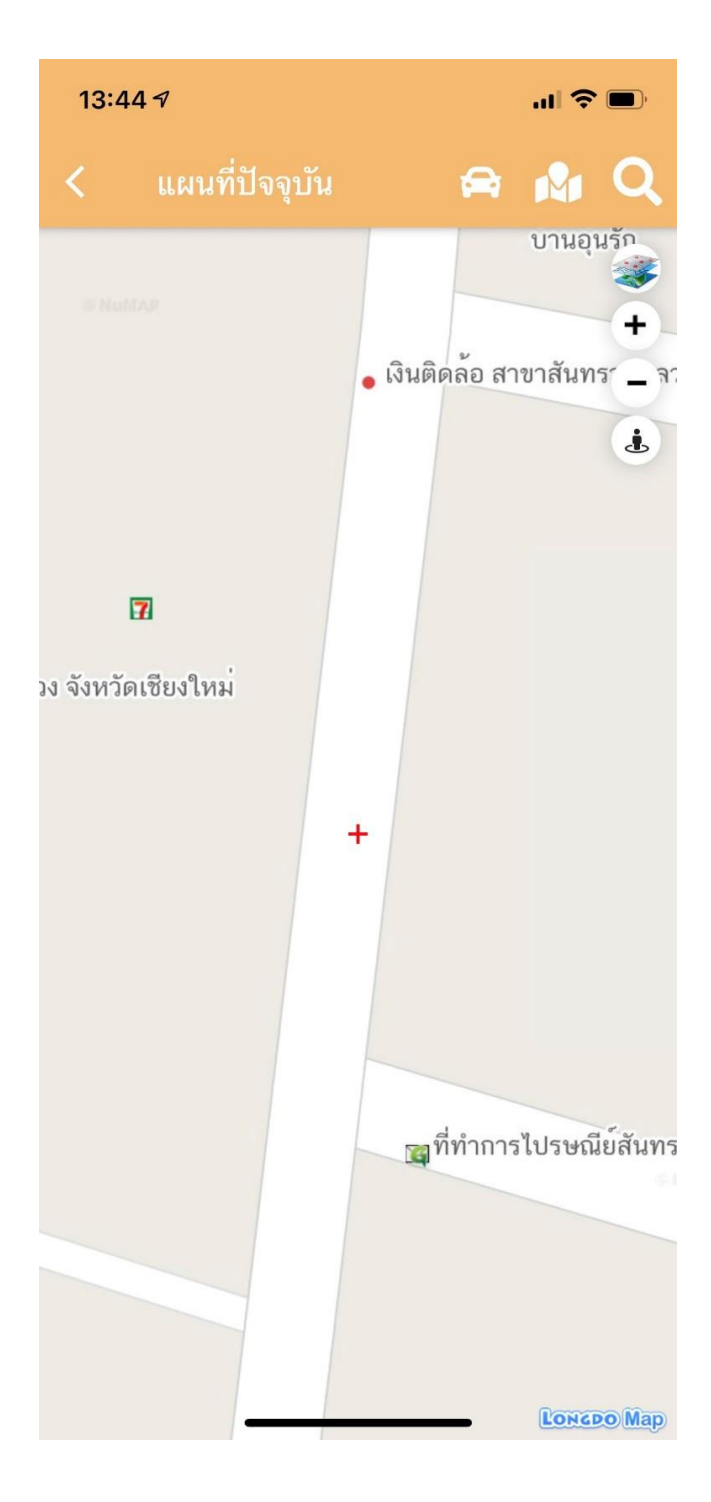

### ເຄື່ອງມືແວ່ນຂະຫຍາຍ 🔵 ການເບິ່ງແຜນທີ Zoom Out

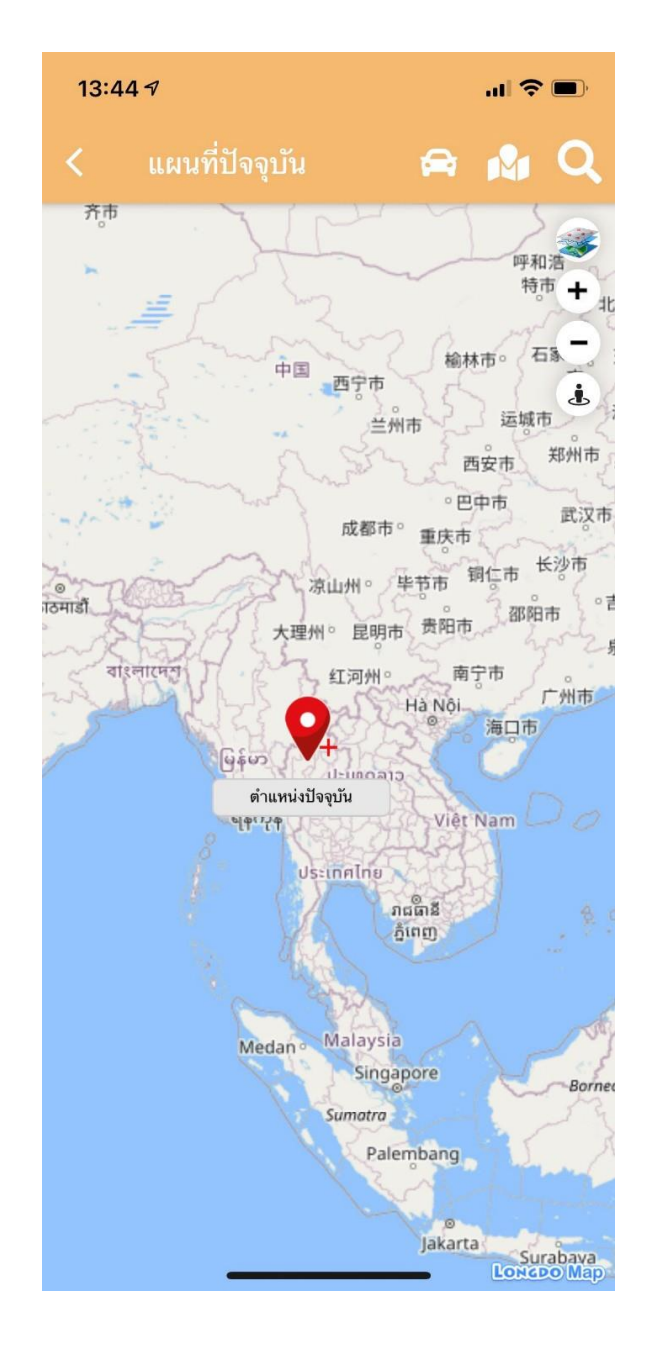

### ເຄື່ອງມືສະແດງແຜນທີ່ 🚺 ຕຳແນ່ງປັດຈຸປັນຂອງຜູ້ໃຊ້ງານ

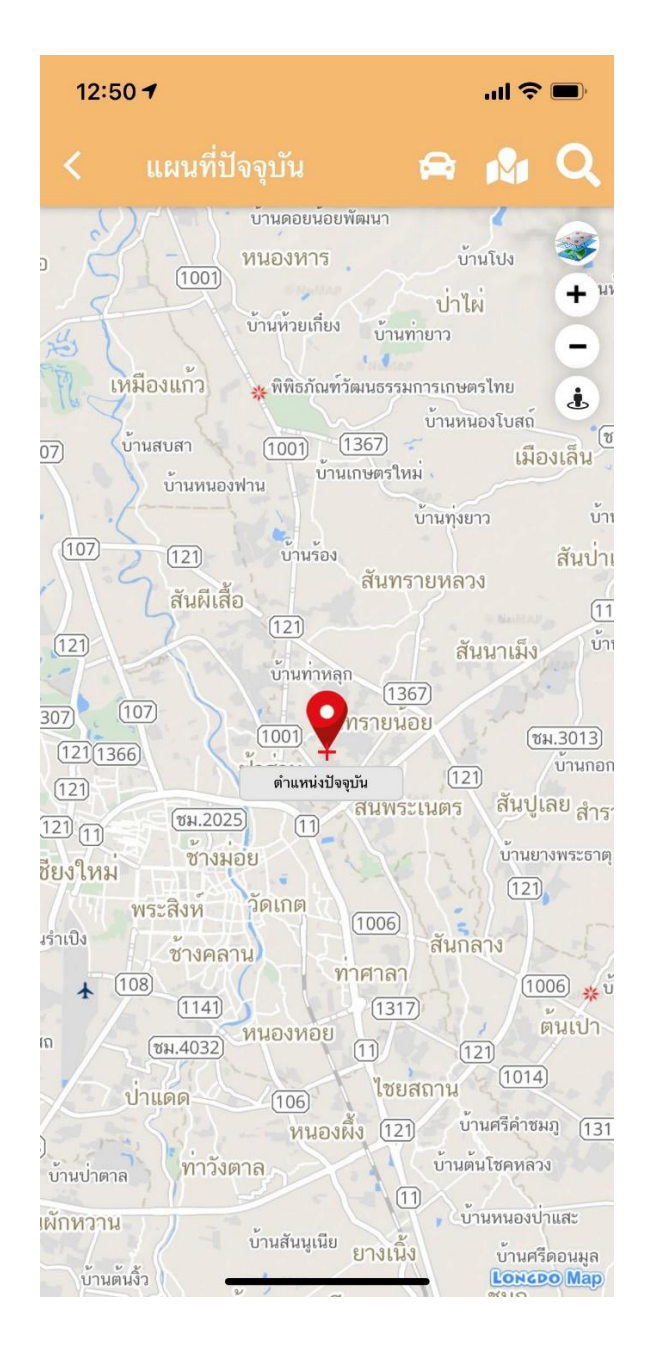

# ໜ້າເມນຸຫຼັກ ໂດຍມີລາຍລະອຽດດັ່ງລຸ່ມນີ້

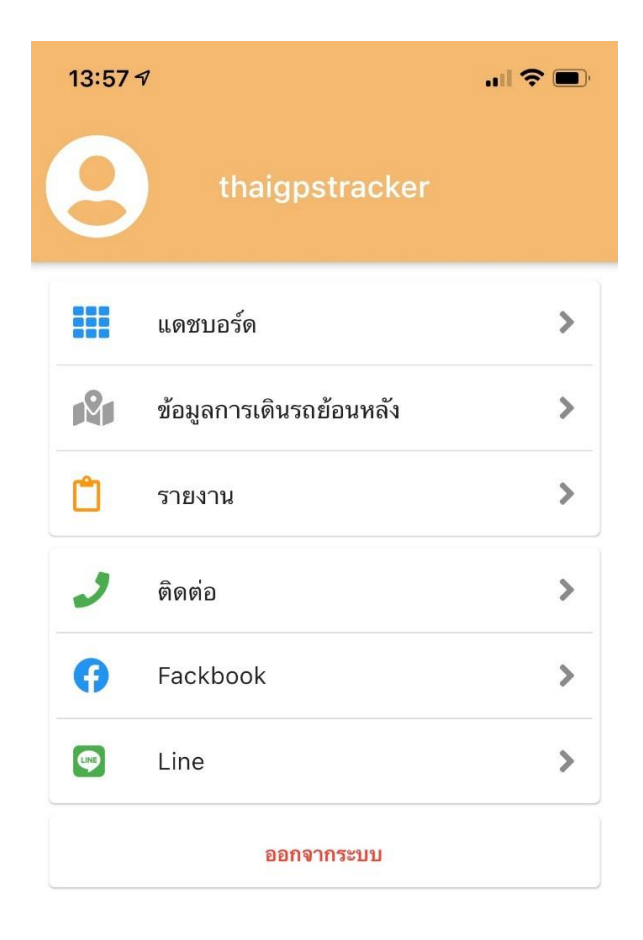

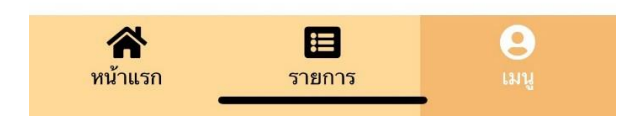

3.1 ເມນ<sup>1</sup> ຈະເປັນເມນູສະແດງພາບລວມຂອງລາຍການຊັບສິນທີ່ມີທັງໝົດໃນ ລະບົບ

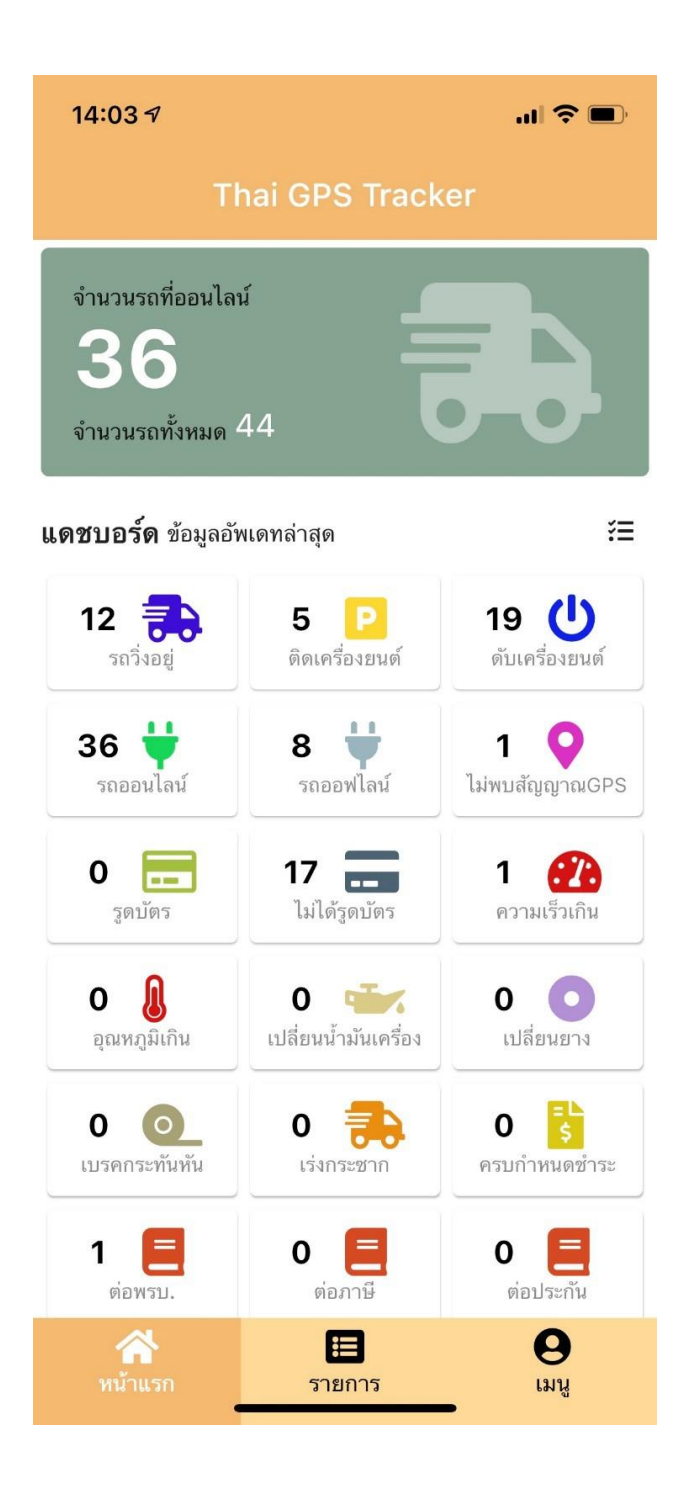

3.2 ເມນຸການຂັບລົດຍ້ອນຫຼັງ ຈະແມ່ນການເບິ່ງຂໍ້ມູນຍ້ອນຫຼັງຂອງຊັບສິນທີ່ມີຢູ່
 ໃນລບະບົບ ໂດຍກົດ ຄົ້ນຫາ ແລະ ກົດເລືອກຊັບສິນ ວັນທີ່ເລິ່ມຕົ້ນ ແລະ ເວລາສິ້ນສຸດ
 ແລ້ວກົດຕົກລົງ ລະບົບຈະສະແດງຂໍ້ມູນຊັບສິນທີ່ເລືອກ

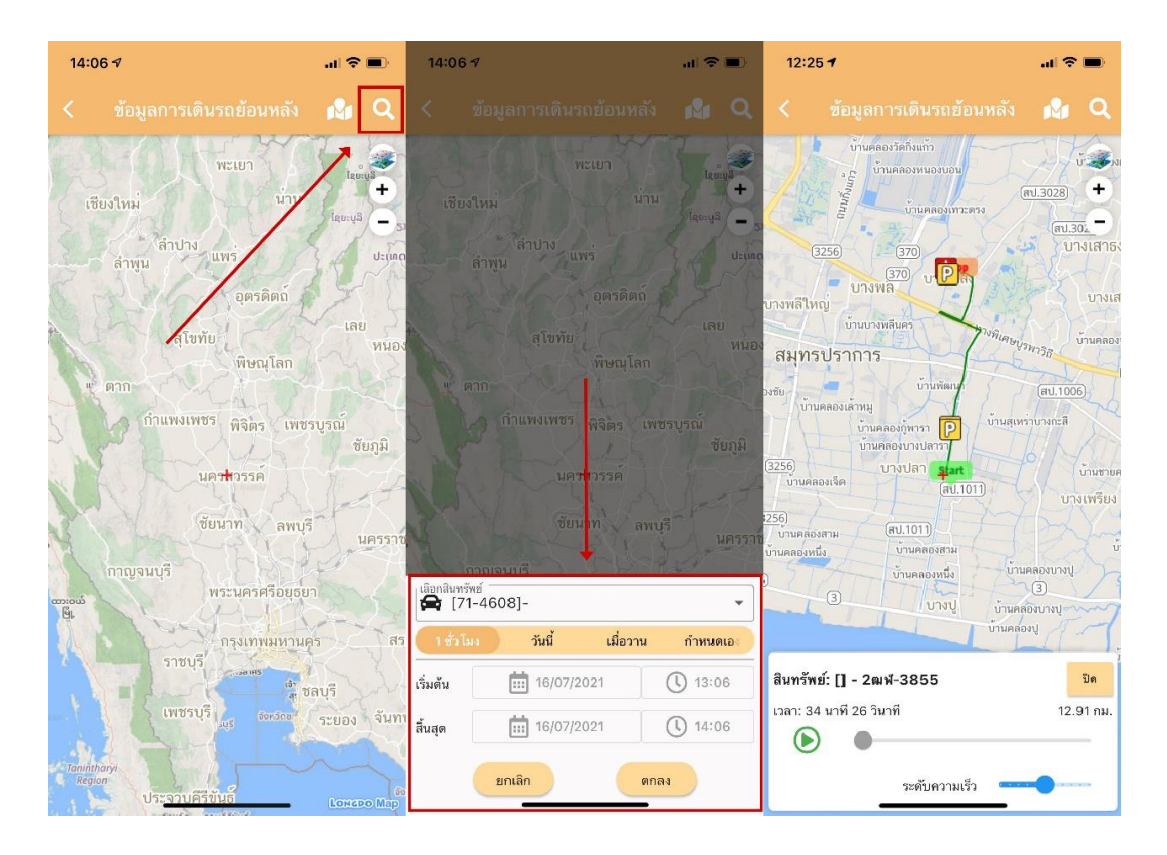

**3.3 ເມນູກົດລາຍງານ**ີ້ ຈະເປັນການເບິ່ງຂໍ້ມູນReport ລາຍລະອຽດຂອງຊັບ ສິນທີ່ມີຢູ່ໃນລະບົບ ໂດຍຈະມີລາຍລະອຽດຕໍ່ໄປນີ້

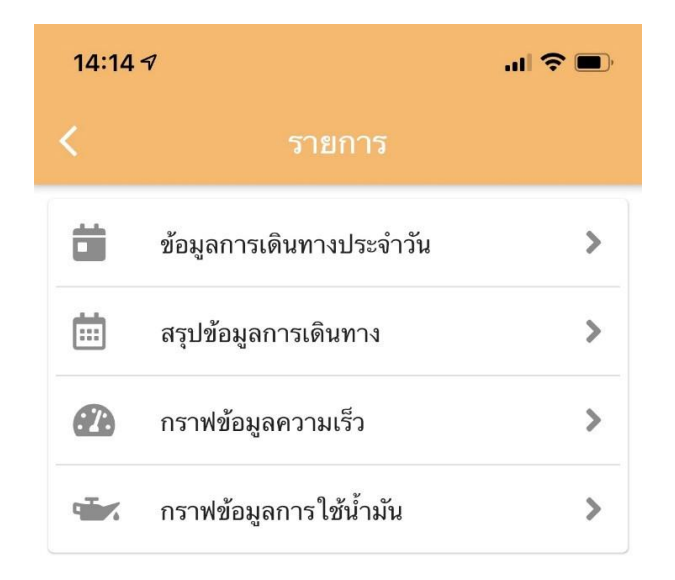

# **3.3.1** ລາຍງານຂໍ້ມູນການເດີ່ນທາງປະຈຳວັນ 🏛 ໂດຍແມ່ນການເລືອກທະບຽນລົດ ວັນທີ ແລະ ເວລາເລິ່ມ ຕົ້ນ-ສິ້ນສຸດທີ່ຕ້ອງການແລ້ວກິດຄົ້ນຫາ

| 14:15 🕫                        |                       | ''II 🕹 🔲                 |  |  |  |
|--------------------------------|-----------------------|--------------------------|--|--|--|
| < ข้อมูลกา                     | รเดินทางประจำวั       | น                        |  |  |  |
| เลือกสินทรัพย์<br>🚘 [71-7445]- |                       | •                        |  |  |  |
| 16/07/2021 00:0                | 0 ถึง 16/07/2021      | 23:59                    |  |  |  |
| ราคาน้ำมัน (ร                  | ราคาน้ำมัน (บาท/ลิตร) |                          |  |  |  |
|                                |                       |                          |  |  |  |
| เวลาเริ่มต้น                   | เวลาสิ้นสุด           | ระยะเว                   |  |  |  |
| 2021-07-16 00:00:33            | 3 2021-07-16 07:32    | 2:24 7 ชั่วโล            |  |  |  |
| 2021-07-16 07:32:24            | 2021-07-16 07:33      | 3:44 1 นาที              |  |  |  |
| 2021-07-16 07:33:44            | 4 2021-07-16 07:38    | 5:24 1 นาที              |  |  |  |
| 2021-07-16 07:35:24            | 2021-07-16 07:42      | 2:08 6 นาที              |  |  |  |
| 2021-07-16 07:42:08            | 3 2021-07-16 07:42    | 2:26 18 วิน              |  |  |  |
| 2021-07-16 07:42:20            | 3 2021-07-16 07:43    | 3:01 35 วิน              |  |  |  |
| 2021-07-16 07:43:01            | 2021-07-16 07:43      | 3:27 26 วิน              |  |  |  |
| 2021-07-16 07:43:27            | 2021-07-16 07:43      | 3:34 7 วินา <sup>.</sup> |  |  |  |
| 2021-07-16 07:43:34            | 4 2021-07-16 07:44    | 4:28 54 วิน              |  |  |  |
| 2021-07-16 07:44:28            | 3 2021-07-16 07:44    | 4:31 3 วินา              |  |  |  |

3.3.2 ລາຍງານການສະຫຼຸບການເດິ່ນທາ) ໂດຍແມ່ນການຍເລືອກທະບຽນລົດວັນທີ ແລະເວລາເລິ່ມຕົ້ນ-ສິ້ນສຸດ ແລ້ວກິດຄົ້ນຫາ

| 14:15 🔊                                                                |              |         |            | II 🗢 🔲 |
|------------------------------------------------------------------------|--------------|---------|------------|--------|
| <                                                                      | สรุปก        | ารเดิ   | นทาง       |        |
| เลือกสินทรัพย์ —<br>😭 [71-744                                          | 15]-         |         |            | •      |
| 16/07/2021                                                             | 00:00        | ถึง     | 16/07/2021 | 23:59  |
| ราคา                                                                   | เน้ำมัน (บาท | ເ/ລີຫร) |            |        |
|                                                                        |              |         |            |        |
|                                                                        | สรุปก        | าารดิเ  | เทาง       |        |
| <b>เวลาเริ่ม (Start)</b><br>16/07/2021 00:00:33 (13.585531,100.740103) |              |         |            |        |
| <b>เวลาสิ้นสุด (End)</b><br>16/07/2021 14:15:06 (13.535381,100.688703) |              |         |            |        |
| <b>รวมระยะเวลา (Duration)</b><br>14 ชั่วโมง 14 นาที 33 วินาที          |              |         |            |        |
| <b>รวมระยะเวลาขนส่ง (Transit Time)</b><br>4 ชั่วโมง 40 นาที 5 วินาที   |              |         |            |        |
| <b>รวมระยะเวลาจอด (Stop Time)</b><br>1 ชั่วโมง 47 นาที 27 วินาที       |              |         |            |        |
| รวมเวลาจอดดับเครื่องยนต์ (Engine stop)<br>7 ชั่วโมง 47 นาที 1 วินาที   |              |         |            |        |
| สรุปเวลา PTO เปิด                                                      |              |         |            |        |

3.3.3 ລາຍງານກາຟຂໍ້ມູນຄວາມໄວ<sup>223</sup> ໂດຍທຳການເລືອກທະບຽນລົດ ວັນທີ ແລະ ເວລາເລິ່ມຕົ້ນ -ສິ້ນສຸດ ແລ້ວກິດຄົ້ນຫາ

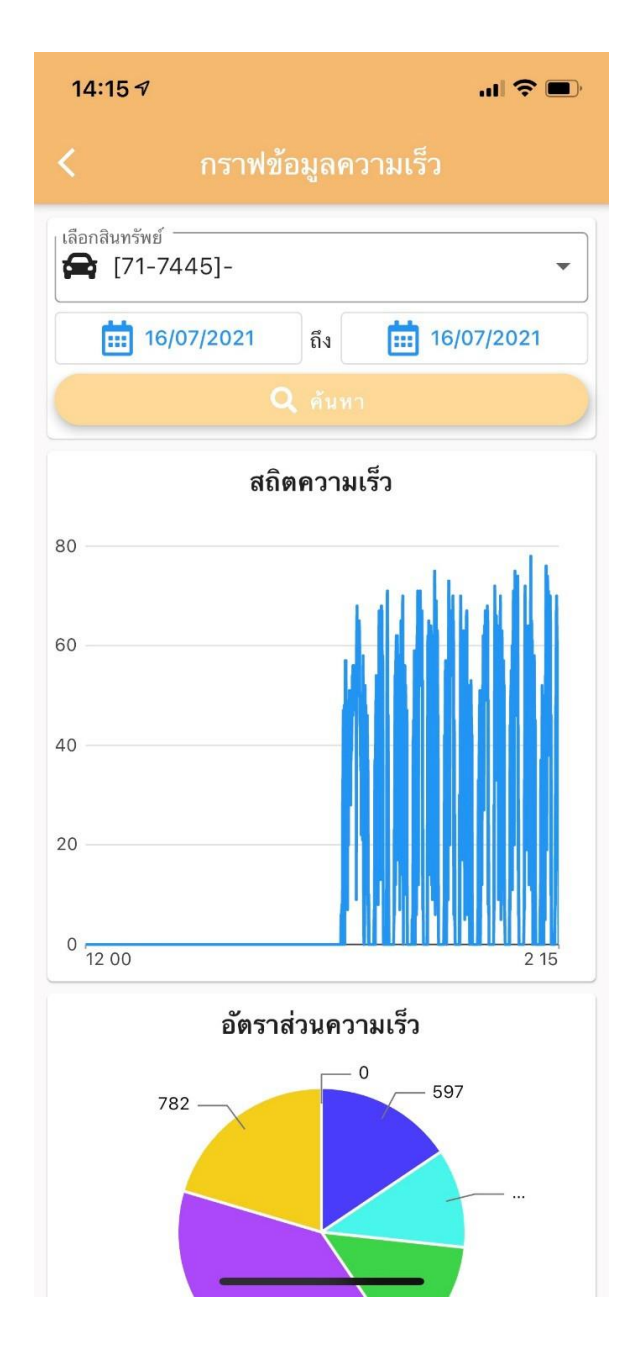

3.3.4 ລາຍງານກາຟຂໍ້ມູນການໃຊ້ນໍ້າມັນ <sup>\*\*\*</sup> ໂດຍທຳການເລືອກທະບຽນລົດ ວັນທີ ແລະ ເວລາເລິ່ມຕົ້ນ-ສິ້ນສຸດ ແລ້ວກົດຄົ້ນຫາ

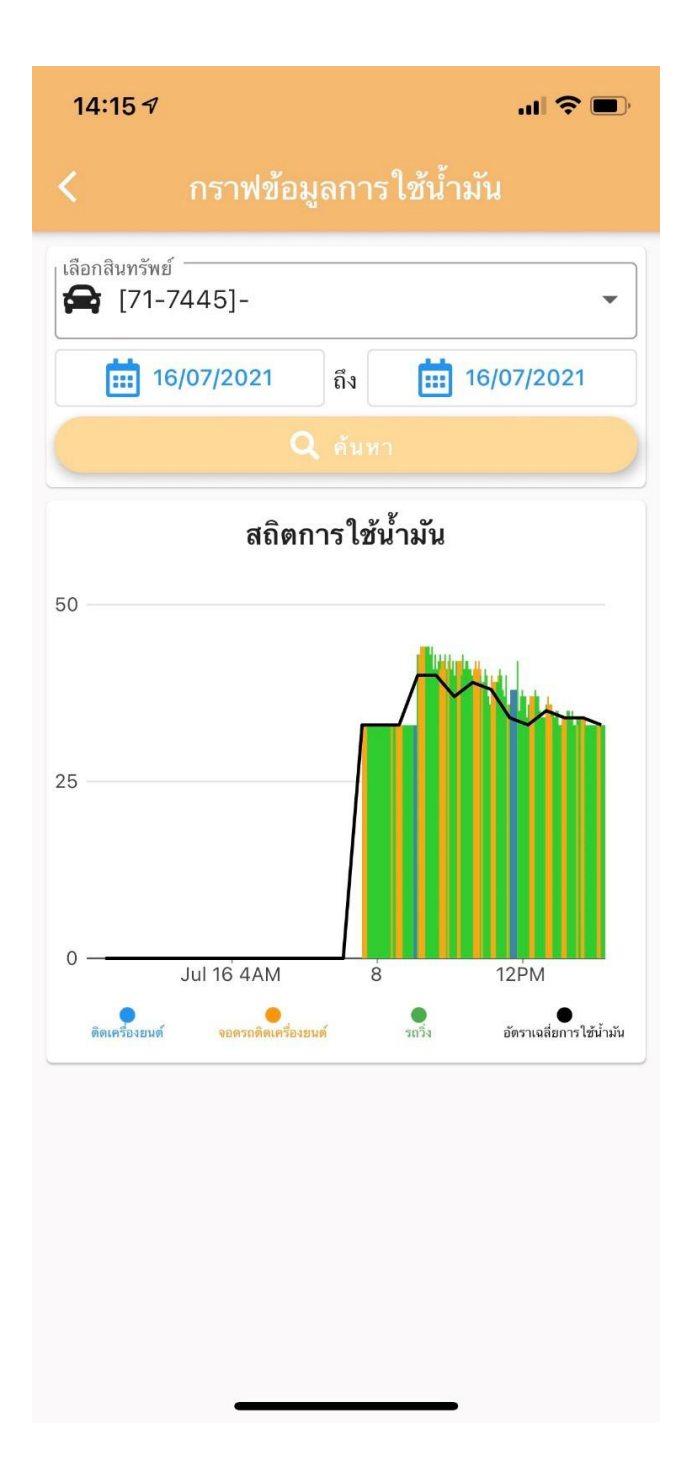

# 3.4 ເມນູຕິດຕໍ່ 🧈 ໂດຍສາມາດຕິດຕໍ່ຝ່າຍບໍລິການໄດ້ໂດຍຂໍ້ມູນດັ່ງຕໍ່ໄປນີ້ 02-1148153 ແລະ 093-2197777

| e thaigps           | stracker         |   |                   |                    |
|---------------------|------------------|---|-------------------|--------------------|
| แดชบอร์ด            |                  | > | แดชบอร์ด          | >                  |
| ข้อมูลการเดินรถม    | ย้อนหลัง         | > | ช้อมูลการเดินร    | ถย้อนหลัง >        |
| 📋 รายงาน            | _                | > | 📋 รายงาน          | <u> </u>           |
| การติดต่อ           |                  | > | การติดต่อ         |                    |
| ดิดต่อ 1            | <b>ດ</b> ົດທ່ວ 2 | > | ติดต่อ 1          | <b>ອ</b> ີດິດຫ່ອ 2 |
|                     | ปิด              |   |                   | ปิด                |
|                     |                  |   |                   |                    |
| <b>Call 02-114-</b> | 8153             |   | <b>Call 093-2</b> | 19-7777            |
| Car<br>หน้าแรก ราย  | ncel             |   | Ca<br>หน้าแรก ร   | ancel<br>ายการ เมน |

3.5 ເມນຸ Facebook 📀 ສາມາດສິ່ງສອບຖາມສິນຄ້າ ຫຼືບັນຫາ ການເຂົ້າໃຊ້ງານໄດ້ທີ່ Fadatok ThaiGPSTracker

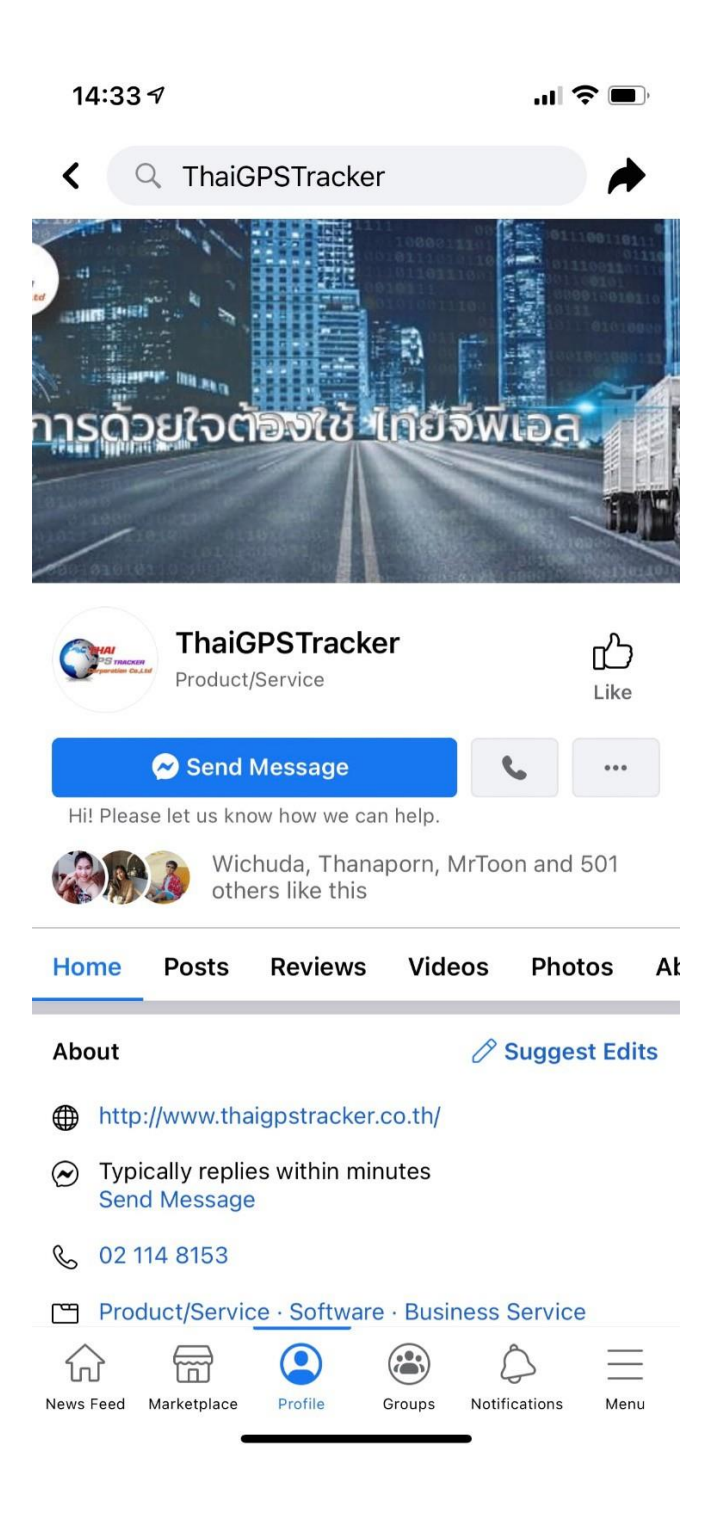

3.6 ເມນຸ Line@ ສາມາດສອບຖາມສິນຄຳ ຫຼື ບັນຫາການເຂົ້າໃຊ້ງານໄດ້ທີ່ ID : @thaigpstracker

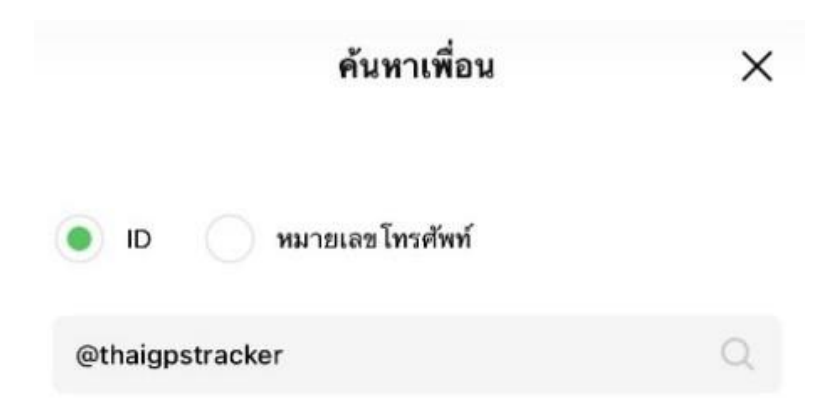

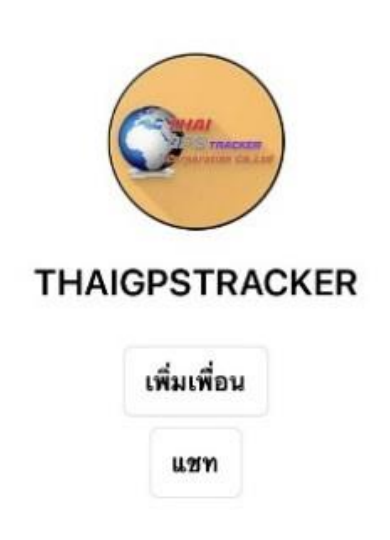